| MEDIVIEWER                                                     | - FILE UPLOAD UNRELATED TO AN ENCOUNTER                                                                                                |
|----------------------------------------------------------------|----------------------------------------------------------------------------------------------------|
| Only documents that you wo<br>Panda should be directly upl     | ould have filed in the patient's previous physical record or uploaded to oaded.                                                        |
| Sometimes it is beneficial to encounter.                       | upload a file directly into the system which is unrelated to an                                                                        |
| Uploaded files appear as a B                                   | undle.                                                                                                    |
| Do NOT use this functionality<br>Inpatient/Daycase activities. | y for paperwork which relates to patient encounters e.g. Outpatient or                                                                 |
| Whilst in the patient's<br>Health Record, click the            | The <b>Direct Upload</b> pop-up window displays:                                                                                       |
| Arrowed Paper icon in the<br>Patient Block, top-left           | Direct Upload ×                                                                                                    |
|                                                                | ABAYASEKERA, Paul (Mr) (Male)<br>Born 16/0ec/2013 (10/7m)<br>NHS No 947 308 5249 (01)<br>MRN T0447362                                  |
|                                                                | Drag and drop or browse                                                                                                    |
|                                                                | Bundle name Bundle name  V                                                                                                    |
|                                                                | Description                                                                                                    |
|                                                                | Date 16 / 07 / 2024                                                                                                    |
|                                                                | Cancel Upload                                                                                                    |
|                                                                | <b>IMPORTANT:</b> Check that you have the correct patient record before proceeding.                                                    |
|                                                                | Only the following file types are valid:<br>PDF/PDFA, JPG, PNG, TIFF and DOC/DOCX                                                      |
| Please note: Always make su within your Departmental fo        | ire files of patient data are not stored directly on your PC but held<br>Ider (whether on a network drive or MS Teams file structure). |

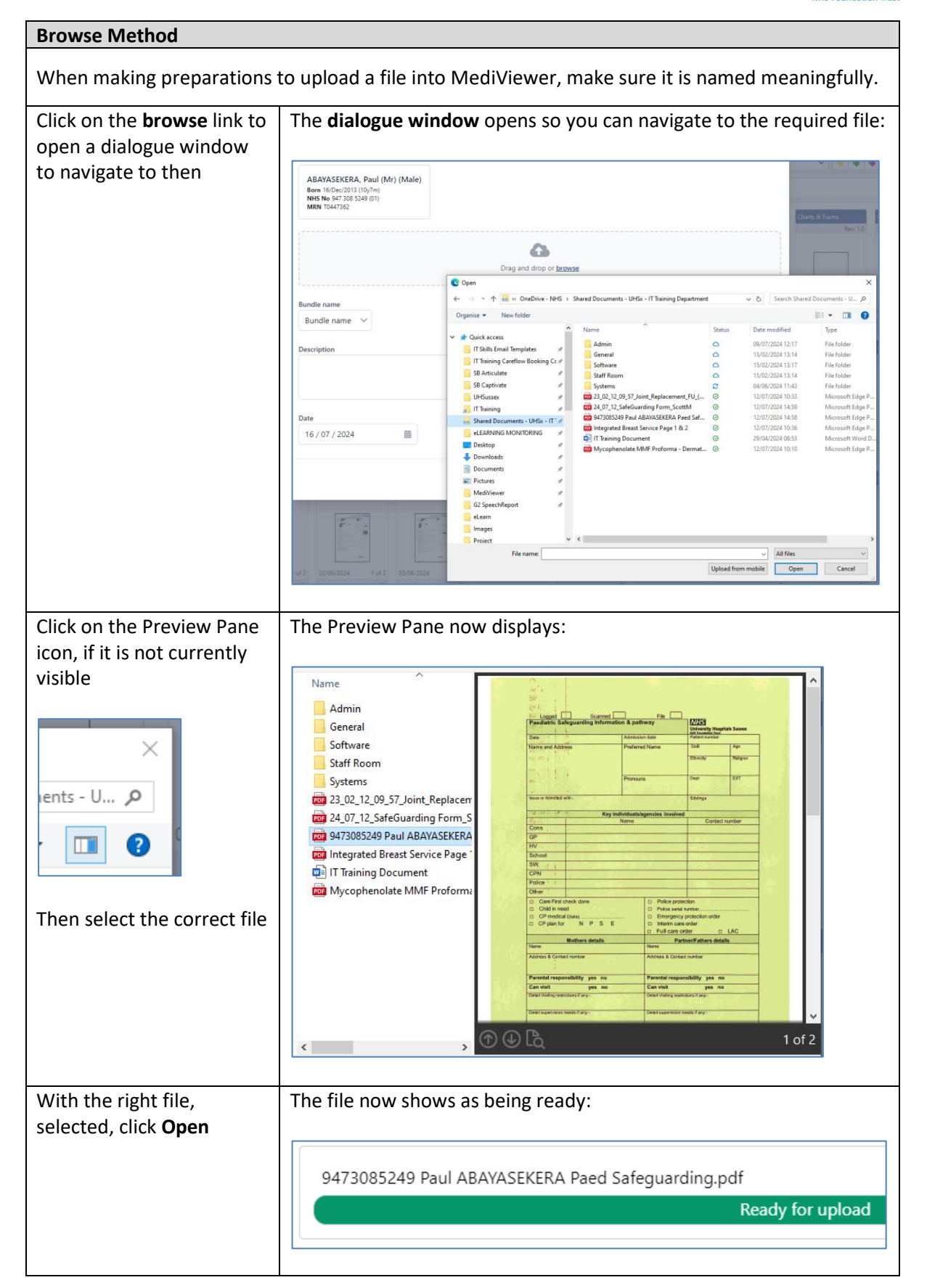

Please continue to Page 4 for the rest of the instructions.

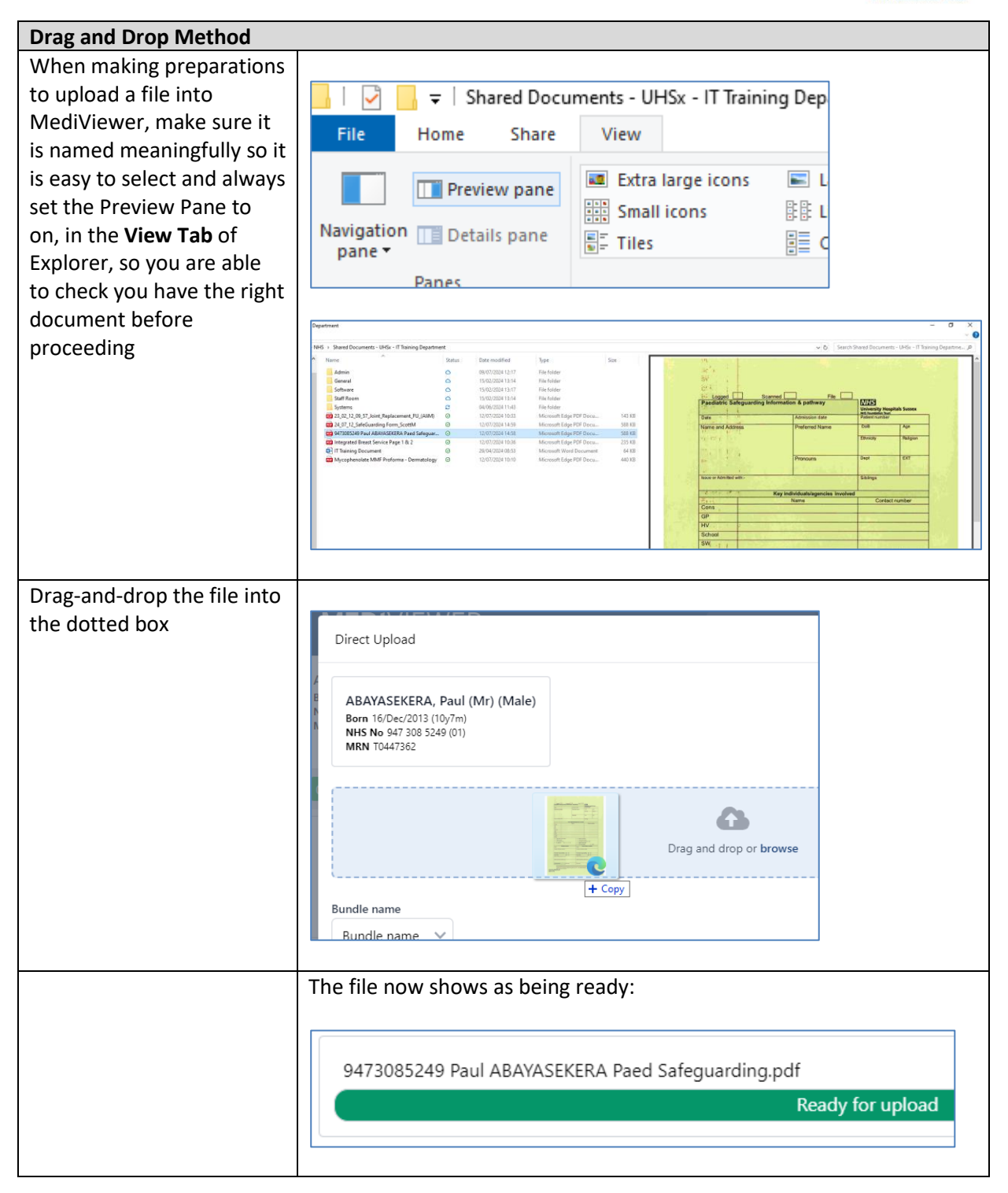

Please continue to Page 4 for the rest of the instructions.

| FILE UPLOAD UNRELATED TO AN ENCOUNTER continued                                 |                                                                                                    |
|---------------------------------------------------------------------------------|----------------------------------------------------------------------------------------------------|
| Set the required Bundle type (Name) from the list                               | Type in a Description to add further context.                                                                                                    |
|                                                                                 | 9473085249 Paul ABAYASEKERA Paed Safeguarding.pdf                                                                                                    |
|                                                                                 | Ready for upload                                                                                                    |
|                                                                                 | Bundle name SafeGuarding  V                                                                                                    |
|                                                                                 | Description Paediatric Safeguarding Information & Pathway                                                                                                    |
|                                                                                 | Date 16 / 07 / 2024                                                                                                    |
|                                                                                 | <b>IMPORTANT:</b> When uploading files unrelated to an encounter,<br>backdate the Date field to the date the document(s) was completed. If<br>the date is left as today's date, that is where the Bundle will appear<br>within the patient's Health Record chronologically. |
|                                                                                 | Date 02 / 07 / 2024                                                                                                    |
| Click the <b>Upload</b> button                                                  | The <b>Upload Successful</b> pop-up usually displays:                                                                                                    |
| Upload                                                                          | ✓ Direct upload complete ×                                                                                                    |
| The Bundle will not appear                                                      | and the Bundle should now appear in the Health Record:                                                                                                    |
| (press the <b>F5</b> key on the<br>keyboard or refresh icon<br>on your browser) | SafeGuarding       Unidentified       Charts & For         Rev: 1.0       Rev: 1.0       Image: Charts & For         02/07/2024       1 of 2       02/07/2024       2 of 2         Unidentified       Unidentified       Unidentified                                       |
|                                                                                 | <b>Please note:</b> Some uploaded files may also need to be tagged. If you are one of those users, please see the <b>Add or Remove Tags</b> guide.                                                                                                    |

**Note:** If a file is uploaded to the wrong patient, please report to Health Records using the Report a Problem function, when in Page View from the **Settings Cog** – see the **Report a Scanning Issue** guide for more details.